## ORIENTAÇÕES PARA QUE OS DISCENTES DO PPGAU SOLICITEM A MATRÍCULA ON LINE

1. AO ABRIR O SITE DA UFPA, CLIQUE NO CANTO SUPERIOR DIREITO PARA TER ACESSO AO SIG UFPA (CÍRCULO VERMELHO).

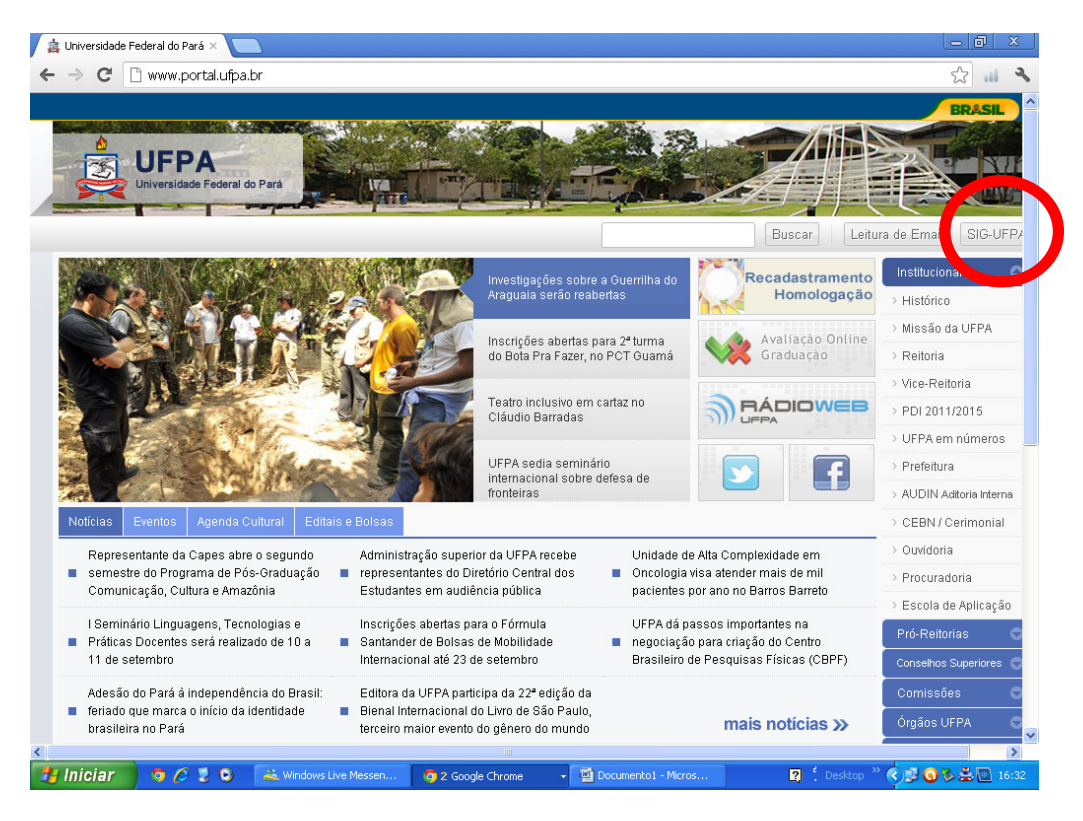

2. ENTRE NO MÓDULO Sistema integrado de Gestão de Atividades Acadêmicas

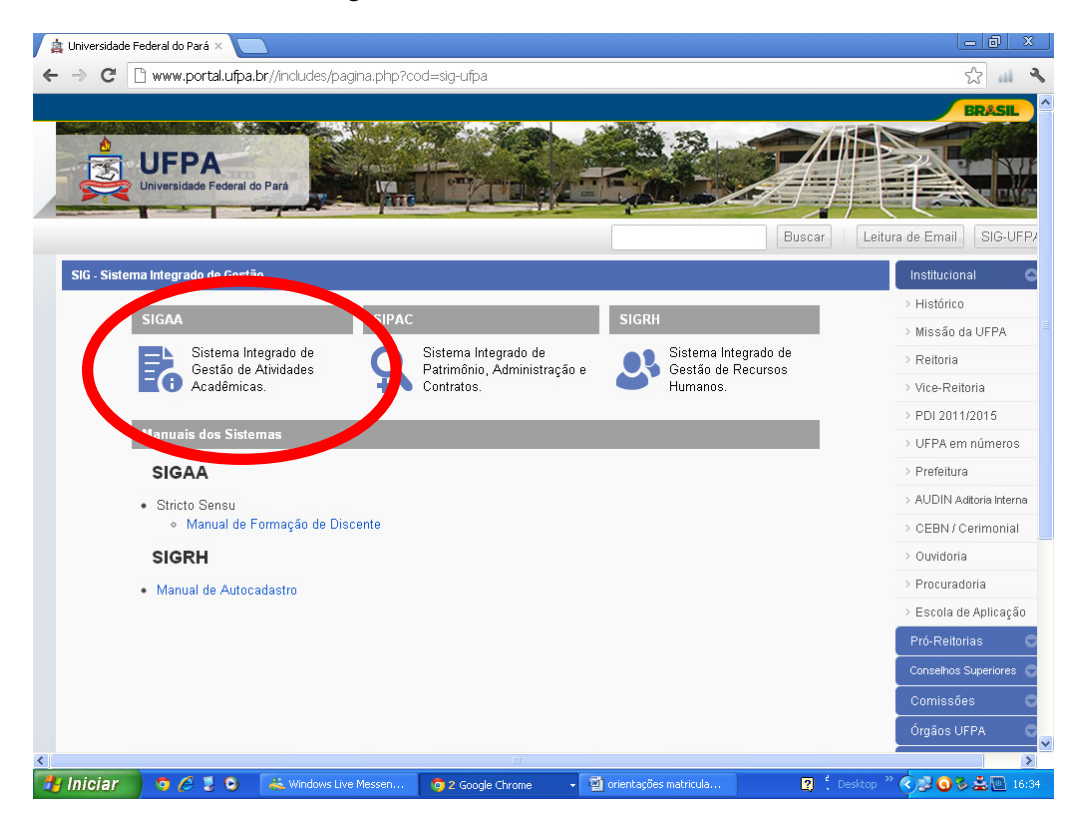

3. Digite seu usuário e senha (caso haja problema busque comunicar-se com o CTIC para obtê-los).

| 🛕 SIGAA - Sistema Integrado de 🗙 🔪            |                                                                                          |                                                                                                    |                                                                            | - 0 ×                                            |
|-----------------------------------------------|------------------------------------------------------------------------------------------|----------------------------------------------------------------------------------------------------|----------------------------------------------------------------------------|--------------------------------------------------|
| ← → C 🔒 https://sigaa.ufp                     | <b>a.br</b> /sigaa/verTelaLogin.do                                                       |                                                                                                    |                                                                            | 😒 💷 🔧                                            |
| UFPA - SIGAA - Sistema Ir                     | tegrado de Gestão de Atividao                                                            | des Acadêmicas                                                                                           |                                                                            |                                                  |
| O sistema                                     | diferencia letras maiúsculas de m                                                        | ATENÇÃO!<br>inúsculas APENAS na senha, portar<br>que no cadastro.                                        | nto ela deve ser digitada da mesi                                          | na maneira                                       |
| SIGAA<br>(Acadêmico)                          | <b>SIPAC</b><br>(Administrativo)                                                         | <b>SIGRH</b><br>(Recursos Humanos)                                                                       | (Planejamento e Projetos)                                                  | <b>SIGAdmin</b><br>(Administração e Comunicação) |
|                                               | Perdeu o e-mail de cor<br>Esqueceu<br>Esqueceu                                           | nfirmação de cadastro? Clique aqu<br>u o login? Clique aqui para recup<br>a senha? Clique aqui para recu | ui para recuperá-lo.<br>berá-lo.<br>perá-la.                               |                                                  |
|                                               | Entraces d<br>Usuá<br>Sen                                                                | rio:                                                                                                    |                                                                            |                                                  |
| Profes<br>caso ainda nã<br>clic               | sor ou Funcionário,<br>o possua cadastro no SIGAA,<br>jue no link abaixo.<br>Cadastre-se |                                                                                                    | Aluno,<br>caso ainda não possua cadas<br>clique no link aba<br>Cadastre-se | tro no SIGAA,<br>xo.                             |
| 🥹 Este s<br><u>K</u> Para v                   | istema é melhor visualizado u<br>isualizar documentos é neces                            | utilizando o Mozilla Firefox, par<br>ssário utilizar o Adobe Reader,                                     | ra baixá-lo e instalá-lo, cliqu<br>para baixá-lo e instalá-lo, cl          | e aqui.<br>ique aqui.                            |
| SIGAA   Centro de Tecnologia da               | Informação e Comunicação (CTIC                                                           | ) - (91) 3201-7288/7808/7802/739<br>v3.6.6                                                               | 91/7800/2061   Copyright © 2006                                            | -2012 - UFPA - castanha.ufpa.br -                |
| https://sigadmin.ufpa.br/admin/public/recuper | ar_login.jsf                                                                             |                                                                                                    |                                                                            |                                                  |
| 🦺 Iniciar 🔰 🧿 🥭 💈 🔍                           | 👗 Windows Live Messen 🧿                                                                  | 2 Google Chrome 🚽 🔮 Docume                                                                               | ento1 - Micros 😰 🖞                                                         | Desktop 🎽 🔿 🐉 🌉 💁 16:31                          |

4. SELECIONE O ITEM Ensino (marcado em vermelho)

| – 🔿 C 🔒 https://sigaa.ufpa.br/sigaa/portais/discente/discente.                                                                             | jsf                       |                         |                               | 53                                |
|----------------------------------------------------------------------------------------------------|---------------------------|-------------------------|-------------------------------|-----------------------------------|
| UFPA - SIGAA - Sistema Integrado de Gestão de Atividades A                                                                                 | cadêmicas                 |                         | Tempo de                      | Sessão: 01:30 Si                  |
| FABRICIO GEAN L. GUEDES                                                                                                    | Semestre atual: 2012.2    |                         | 🕩 Caixa Postal                | 🍃 Abrir Chamade                   |
| POS-GRADUACAO EM ARQUITETURA E URBANISMO (II.41.14)                                                                                        |                           | 嘴 Menu Discente         | 😤 Alterar senha               | 🥝 Ajuda                           |
| <ul> <li>Atualização dos dados do discente realizada com su</li> </ul>                                                                     | :esso!                    |                         |                               |                                   |
| 😪 Ensino 🔉 🙀 entes Virtuais 🎲 Outros                                                                                                    |                           |                         |                               | (x) fechar mensag                 |
| Elisino Virtuais 🖓 Outros                                                                                                    |                           |                         |                               |                                   |
| Não há notícias cadastradas.                                                                                                    |                           |                         | Mensag                        | ens                               |
|                                                                                                    |                           |                         | Atualizar Foto e Pe           | efil                              |
|                                                                                                    |                           |                         | Meus Dados Pesso              | ais                               |
|                                                                                                    |                           |                         |                               |                                   |
| Turmas do Semestre                                                                                                    |                           |                         |                               |                                   |
| Nenhuma turma neste semestr                                                                                                    | e                         | FABRICI                 | O GEAN LOPES GUED             | ES                                |
|                                                                                                    | Ver turmas a              | interiores C            | P Fórum A P                   | cesso Externo<br>eriódicos        |
| Comunidades Virtuais que participa atualmente                                                                                              |                           | 2                       |                               | CAPES                             |
|                                                                                                    |                           |                         |                               |                                   |
| Minhas atividades                                                                                                    |                           |                         | Comunidade                    | Virtual                           |
| Não há atividades cadastradas para os próximos 15 d                                                                                        | ias ou decorridos 7 dias. |                         |                               |                                   |
|                                                                                                    |                           |                         | Dados Institu                 | icionais                          |
| FORUM DE CURSOS                                                                                                    |                           | Nível:                  | MESTRADO                      |                                   |
| Caro Aluno, este fórum é destinado para discussões relacionadas ao seu curso. Todos os alunos do curso<br>e a coordenação tem acesco a ele |                           | urso Status:<br>E-Mail: | ATIVO<br>fabricioufpa@hc      | tmai                              |
|                                                                                                    |                           | Entrada:                | 2011.1                        |                                   |
| Cadastrar novo tópico para este                                                                                                    | fórum                     | Orientado<br>Área:      | ANÁLISE E CONC                | UARTE CARDOSO<br>CEPÇÃO DO ESPAÇO |
| Nenhum item foi encontrado                                                                                                    |                           | Linha de                | CONSTRUIDO N<br>TECNOLOGIA, E | A AMAZONIA<br>SPAÇO E DESENHO     |
|                                                                                                    |                           | Pesquisa:<br>Mês Atual  | CIDADE                        |                                   |
|                                                                                                    |                           |                         |                               |                                   |

5. Selecione Solicitação de Matrícula On-line e Realizar Solicitação de Matrícula

| → C 🔒 https://sigaa.ufpa.br/sigaa/portais/discente/discente.jsf        |                                            |                 |                                      | i، ک               |
|------------------------------------------------------------------------|--------------------------------------------|-----------------|--------------------------------------|--------------------|
| PA - SIGAA - Sistema Integrado de Gestão de Atividades Acad            | lêmicas                                    |                 | Tempo de :                           | Sessão: 01:30 SAI  |
| BRICIO GEAN L. GUEDES                                                  | Semestre atual: 2012.2                     | 🌗 Módulos       | 🔥 Caixa Postal                       | 🏷 Abrir Chamado    |
| GRADORCRO EM ARQUITETORRE ORBANISMO (11.41.14)                         |                                            | 嘴 Menu Discente | n Alterar senha                      | 🥝 Ajuda            |
| . Atualização dos dados do discente realizada com suces                | sol                                        |                 |                                      |                    |
| Ensino 🐞 Ambientes Virtuais 🎡 Outros                                   |                                            |                 |                                      | (x) techar mensage |
| Minhas Notas                                                           |                                            |                 |                                      |                    |
| Atestado de Matrícula                                                  |                                            |                 | Mensage                              | ens                |
| Consultar Histórico                                                    |                                            |                 | Atualizar Foto e Pe                  | efil               |
| Consultar Índices Acadêmicos                                           |                                            |                 |                                      |                    |
| Declaração de Vínculo                                                  |                                            |                 | Meus Dados Pesso                     | ais                |
| Terresta de la consegue para Publicação de Teses e Dissertações - TEDE |                                            |                 |                                      |                    |
| Solicitação de Matrícula On-Line                                       | <ul> <li>Realizar Solicitação d</li> </ul> | e Matrícula     |                                      |                    |
| neamento de Componente Curricular                                      | <ul> <li>Ver Comprovante de</li> </ul>     | Matrícula FAB   | RUPES GUED                           | ES                 |
| Consultar Curso                                                        |                                            | acricula        | P Fórum                              | cesso Externo      |
| Consultar Componente Curricular                                        | Ver Resultado do Pro                       | cessamento      | Surso (                              | APES               |
| Consultar Turma                                                        |                                            | _               |                                      |                    |
| Unidades Acadêmicas                                                    |                                            |                 |                                      |                    |
| Concultar Calendário Acadêmico                                         | _                                          |                 | Comunidade                           | Virtual            |
|                                                                        | decorridos 7 dias.                         |                 |                                      |                    |
|                                                                        |                                            |                 | Dados Institu                        | icionais           |
| Forum de Cursos                                                        |                                            | Matri           | icula: 201125270008                  |                    |
| Caro Aluno, este fórum é destinado para discussões relacionadas ao se  | u curso. Todos os alupos do r              | Statu           | ISI ATIVO                            |                    |
| e a coordenação tem acesso a ele.                                      |                                            | E-Ma            | il: fabricioufpa@ho                  | tmai               |
|                                                                        |                                            | Entra           | ida: 2011.1                          | IARTE CARDOSO      |
| Cadastrar novo topico para este fó                                     | rum                                        | Óvez            | ANÁLISE E CONC                       | EPÇÃO DO ESPAÇO    |
| Nenhum item foi encontrado                                             |                                            | Area            | CONSTRUÍDO N                         | A AMAZÔNIA         |
|                                                                        |                                            | Linha<br>Pesq   | a de TECNOLOGIA, Es<br>juisa: CIDADE | 5PAÇO E DESENHO DA |
|                                                                        |                                            | Mês             | Atual: 18                            |                    |
|                                                                        |                                            | 00              |                                      |                    |

 Selecione a opção Disciplinas ou Atividades complementares dependendo do ano de sua matrícula. Para alunos de 2010 e 2011 deverão matricular-se em Atividades Complementares (Dissertação de mestrado ou estágio docente.

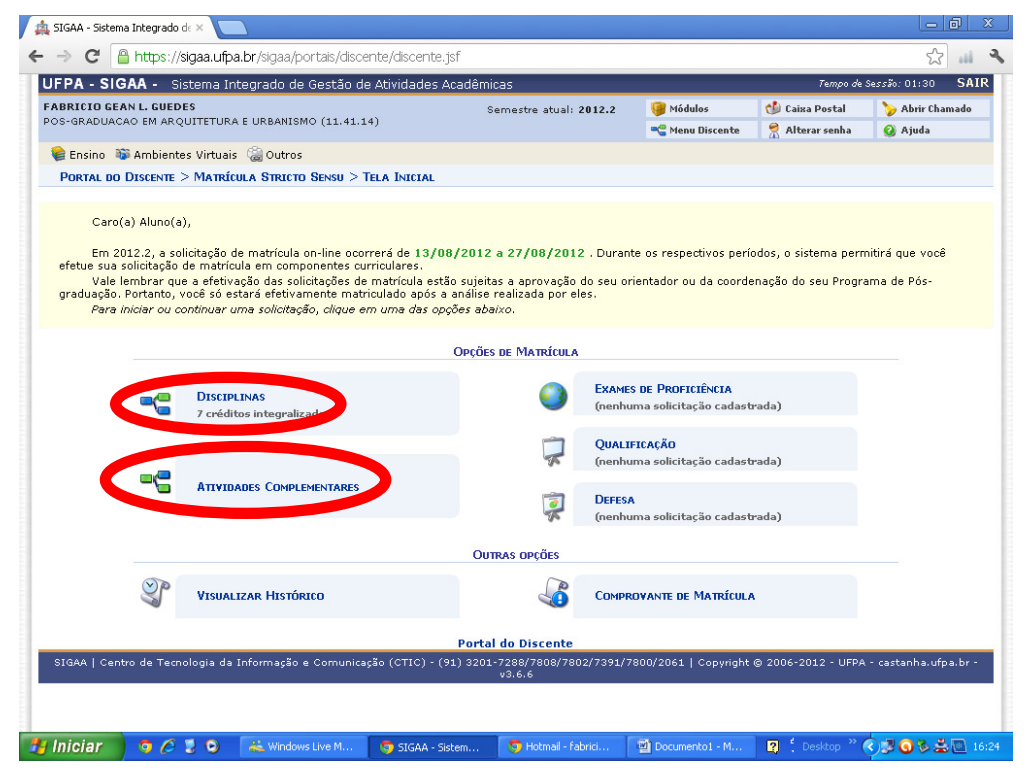

7. Marcar as turmas conforme definido com o orientador e depois adicionar turmas. Este procedimento irá gerar uma solicitação de matrícula para a seguir ser homologado pela coordenação do PPGAU.

|       |                     | s: Ver detaines da turma المعنى:<br>Não é permitida a matrícula do discente na turma 🚓: É permitida a | matrícula do discente na turma |                                      |
|-------|---------------------|----------------------------------------------------------------------------------------------------|--------------------------------|--------------------------------------|
|       | Turma               | TURMAS ABERTAS PARA AS DISCIPLINAS DO SEU PROGRA                                                      | MA                             | Local                                |
| NÁLIS | SE E CONCEPÇÃO D    | O ESPAÇO CONSTRUÍDO NA AMAZÔNIA                                                                       |                                |                                      |
| PP    | GAU0012 - ARQUEOLO  | SIA DA ARQUITETURA                                                                                    |                                |                                      |
| ۲     | 🔲 Turma 01          |                                                                                                    | 5T6 5N12                       | Atelier de<br>Arquitetura-<br>Sala 5 |
| pp    | GAU0016 - CONFORTO  | AMBIENTAL INSTRUMENTAL                                                                                |                                |                                      |
| ۲     | 🔲 Turma 01          | IRVING MONTANARI FRANCO                                                                               | 4T456                          | Atelier de<br>Arquitetura-<br>Sala 5 |
| рр    | GAU0007 - DESENHO E | REGULAÇÃO DO ESPAÇO URBANO                                                                            |                                |                                      |
| ٩     | 🔲 Turma 01          | JOSE JULIO FERREIRA LIMA                                                                              | 2T456                          | Atelier de<br>Arquitetura-<br>Sala 5 |
| pp    | GAU0009 - EPISTEMOL | OGIA DO PROJETO DE ARQUITETURA                                                                        |                                |                                      |
| R     | Turma 01            | ANA KLAUDIA DE ALMEIDA VIANA PERDIGAO                                                                 | 3T456                          | Atelier de<br>Arquitetura-<br>Sala 5 |
| pp    | GAU0010 - HISTORIOG | RAFIA E TEORIAS DA ARQUITETURA MODERNA E CONTEMPORANEA                                                |                                |                                      |
| ۲     | Turma 01            | CELMA DE NAZARE CHAVES DE SOUZA PONT VIDAL                                                            | 4M345                          | Atelier de<br>Arquitetura-<br>Sala 5 |
| pp    | GAU0015 - MEMORIA E | PATRIMONIO ARQUITETONICO                                                                              |                                |                                      |
| ٩     | 🔲 Turma 01          | CYBELLE SALVADOR MIRANDA                                                                              | 3M345                          | Atelier de<br>Arquitetura-<br>Sala 5 |
| PP    | GAU0011 - TECNOLOGI | A DA CONSERVAÇÃO E DA RESTAURAÇÃO ARQUITETONICA                                                       |                                |                                      |
| R     | 🔲 Turma 01          | THAIS ALESSANDRA BASTOS CAMINHA SANJAD                                                                | 5M345                          | ATELIER DE<br>ARQUITETUR<br>- SALA 5 |
|       |                     |                                                                                                    |                                |                                      |
|       |                     | Adicionar Turmas                                                                                      |                                |                                      |